# Chapter 91 Waterways Pre-application form for:

## General License Certification (WW24) Simplified License Certification (WW06)

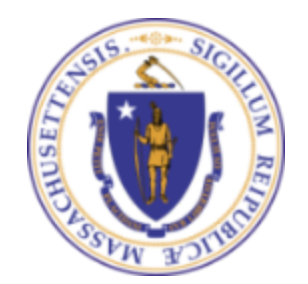

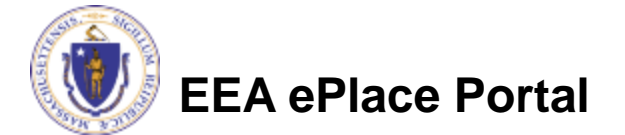

# Overview

This presentation is to assist in determining eligibility for a Simplified License (WW06) or General License Certification (WW24)

- Use this form to receive a Pre-application number required for a General License Certification Application or Simplified License Application
- This presentation will take you through the ePlace online pre-application process

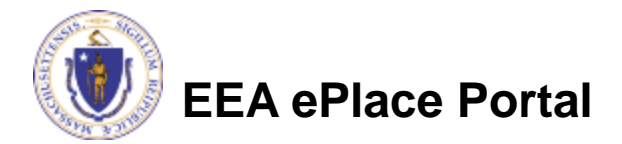

# Overview

- Please note that based on your answers, the proposed project will be categorized as follows:
  - General License Certification (WW24)
  - □Simplified License (WW06)
  - Not eligible to submit Simplified or General License Certification
    - ➡ For projects not eligible for either WW24 or WW06, follow the prompts on your application and contact the Agency for more information

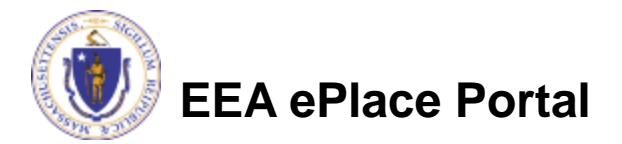

# How to Apply

### First time users:

- Click or type this address on your browser: <u>https://eplace.eea.mass.go</u> <u>v/citizenaccess</u>
- Follow the prompts to create a new user account
- Log into your account in ePlace using your username/password

| · · · · · | State Offices & Courts   State A-Z Topics   State Forms   Accessibility FAOs                                                                                                    |                                                                                                    |  |  |  |  |  |
|-----------|----------------------------------------------------------------------------------------------------|----------------------------------------------------------------------------------------------------|--|--|--|--|--|
|           | An Official website of the Commonwealth of Massachusetts                                                                                                    |                                                                                                    |  |  |  |  |  |
| (())      |                                                                                                    |                                                                                                    |  |  |  |  |  |
|           | EEA EPLACE FOILdi                                                                                                    |                                                                                                    |  |  |  |  |  |
|           | Announcementorial Affairs, MASDEP  Announcementorial Affairs, MASDEP  Announcementorial Affairs, MASDEP  Announcementorial Affairs, MASDEP  Announcementorial Affairs, MASDEP                                                                                                    | Register for an Account Login<br>of<br>set<br>with the exception of all<br>fact the issuing Agency<br>as Read                                                                                                    |  |  |  |  |  |
| /         | For DPL, DCAMP and ABCC permits or licenses, please click here.<br><u>Convenience Fee:</u> Please note there will be a convenience fee for all online credit or<br>nominal fee for online payment by check.                                                                                                    | ard transactions. There is also a                                                                                                    |  |  |  |  |  |
|           | Home Welcome to the Commonwealth of Massachusetts ePLACE                                                                                                    |                                                                                                    |  |  |  |  |  |
|           | Portal                                                                                                    | Login<br>User Name or E-mail:                                                                                                    |  |  |  |  |  |
|           | Portal<br>The Commonwealth of Massachusetts is pleased to offer online access to many<br>licensing, permitting and certificate services. With ePLACE, the Commonwealth hopes<br>to deliver more efficient, convenient, and invariative <u>e-government</u> services.<br>Options for Licensing and Applicants:                                                                                                    | Login User Name or E-mail: Password:                                                                                                    |  |  |  |  |  |
|           | Portal The Commonwealth of Massachusetts is pleased to offer online access to many licensing, permitting and certificate services. With ePLACE, the Commonwealth hopes to deliver more efficient, convenient, and invarachine e_gwent/ment services. Options for Licensen and Applicants: - Apply for, Renew, or Amend a License, Permit, Certificate or Notification                                                                                                    | Login<br>User Name or E-mail:<br>Password:<br>Login =                                                                                                    |  |  |  |  |  |
|           | Portal The Commonwealth of Massachusetts is pleased to offer online access to many licensing, permitting and certificate services. With ePLACE, the Commonwealth hopes to deliver more efficient, convenient, and instractive e-government services. Options for Licensent and Applicants: - Apply for, Renew, or Amend a License, Permit, Certificate or Notification - Make Payments Online                                                                                                    | Login User Name or E-mail: Password: Login >                                                                                                    |  |  |  |  |  |
|           | Portal The Commonwealth of Massachusetts is pleased to offer online access to many licensing, permitting and certificate services. With ePLACE, the Commonwealth hopes to deliver more efficient, convenient, and immractive e-geventment services. Options for Licenses and Applicants: - Apply for, Renew, or Amend a License, Permit, Certificate or Notification - Make Payments Online ePLACE Partial Account Registrations:                                                                                                    | Login User Name or E-mail: Password: Login > Login > User Name or E-mail: Password: Password: Pa |  |  |  |  |  |
|           | Portal The Commonwealth of Massachusetts is pleased to offer online access to many licensing, permitting and certificate services. With ePLACE, the Commonwealth hopes to deliver more efficient, convenient, and instractive e-gwent/ment services. Options for Licensen and Applicants: - Apply for, Renew, or Amend a License, Permit, Certificate or Notification - Make Payments Online  ePLACE Portal Account Regionation: In order to utilize most of the services available through the ePLACE, you must first services for an scored. Evolutionals is preventing to do you of the Information | Login User Name or E-mail: Password: Login > Login > Bernember me on This computer Ive torgotten my password New User: Register for an Account Please note: Ar this firm, the PLACE Bersti areacted note: and                                                                                                    |  |  |  |  |  |

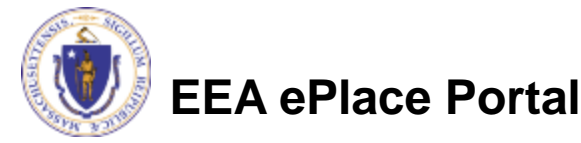

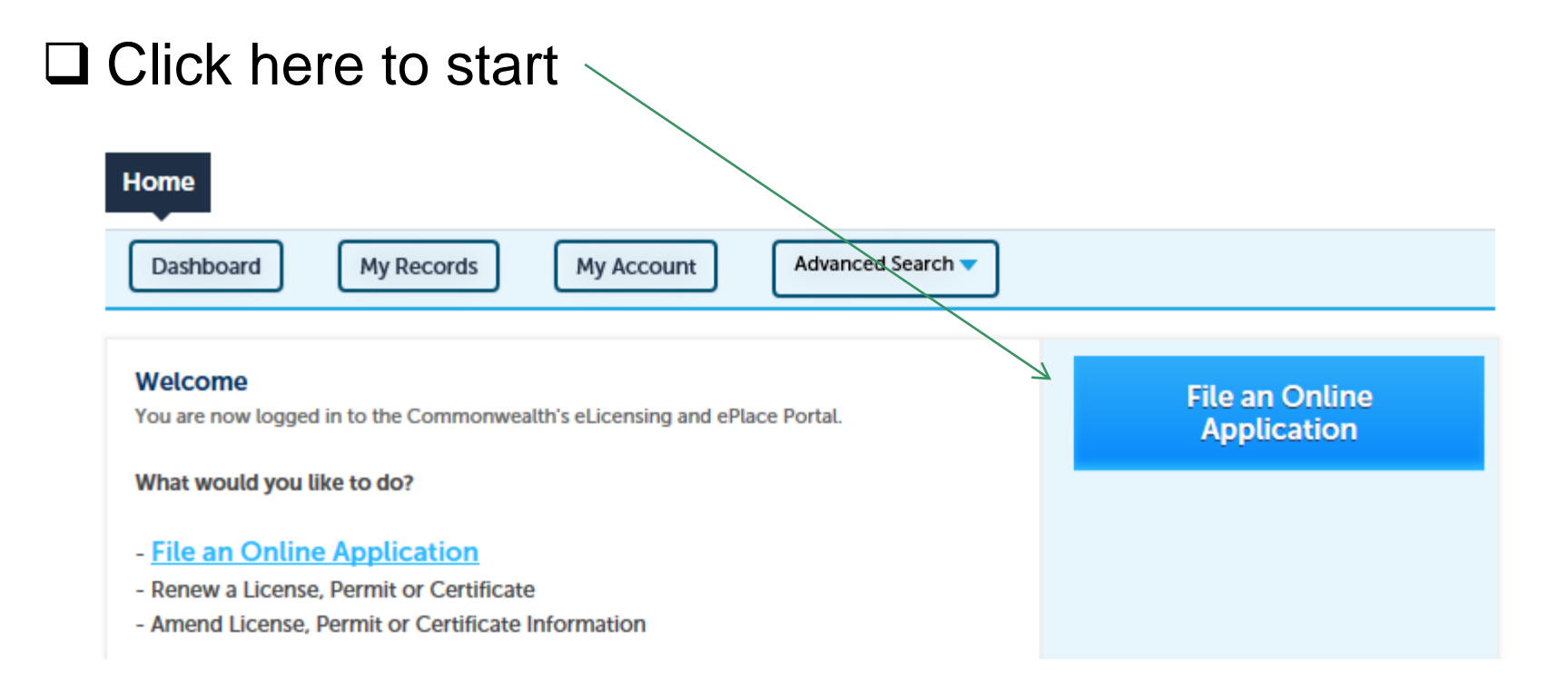

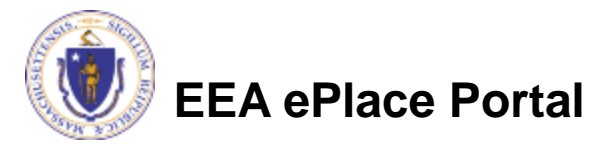

## Read and accept the Terms and Conditions

## Click the checkbox and click "Continue"

File an Online Application

#### **Online Applications and Record Authorization Form**

Welcome to the Commonwealth of Massachusetts eLicensing and ePermitting portal. In order to continue, you must review and accept the terms outlined as set forth below. Click the "Continue" button in order to proceed with the online submission process.

In order to perform licensing and permitting transactions online, you were required to register for the eLicensing and ePermitting Portal. All registered users of the eLicensing and ePermitting Portal are required to agree to the following:

1. Use of the Commonwealth of Massachusetts eLicensing and ePermitting Portal is subject to federal and state laws, which may be amended from time to time, including laws governing unauthorized access to computer systems. Online inquiries and transactions create electronic records that in some instances might

✓ I have read and accepted the above terms.

#### Continue »

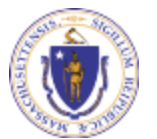

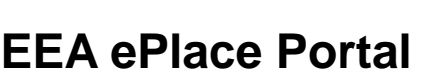

## Click on "Energy and Environmental Affairs" and "Apply \ for a DEP Authorization

Home

File an Online Application

#### Commonwealth of Massachusetts EEA ePLACE (ePermitting) Online Services

#### New Applicants:

The Commonwealth of Massachusetts EEA ePLACE (ePermitting) portal provides the ability to file applications for licenses, permits, certificates, notifications and registrations. From the listing below, please click on the appropriate link to expand the options, select the service that you would like to use and click the continue button.

#### Existing Applicants:

Click Home and use the "My Records" tab to renew or amend a license, permit, certification or registration. If they are not listed under the "My Records" tab, please select the "Link your account" option found in section below. You will be prompted for a "record identification code" and "authorization code." from the Account Link notification you received. If you have not received a notification letter, please contact the ePLACE Help Desk Team at (844) 733-7522 or (844) 73-ePLACE between the hours of 7:30 AM - 5:00 PM Monday-Friday.

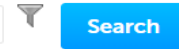

#### Energy and Environmental Affairs (EEA, DEP, MDAR, DCR)

- Apply for a DEP Authorization
- O Apply for a MDAR Authorization
- O Apply for a DCR Authorization
- Apply for a EEA General Request
- Link Your Account

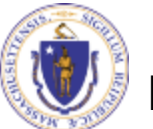

Continue »

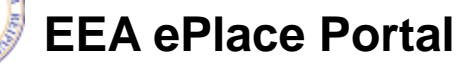

## Select "Waterways Pre-Application for WW06 and WW24" and click "Continue Application"

Home

EEA ePlace Portal

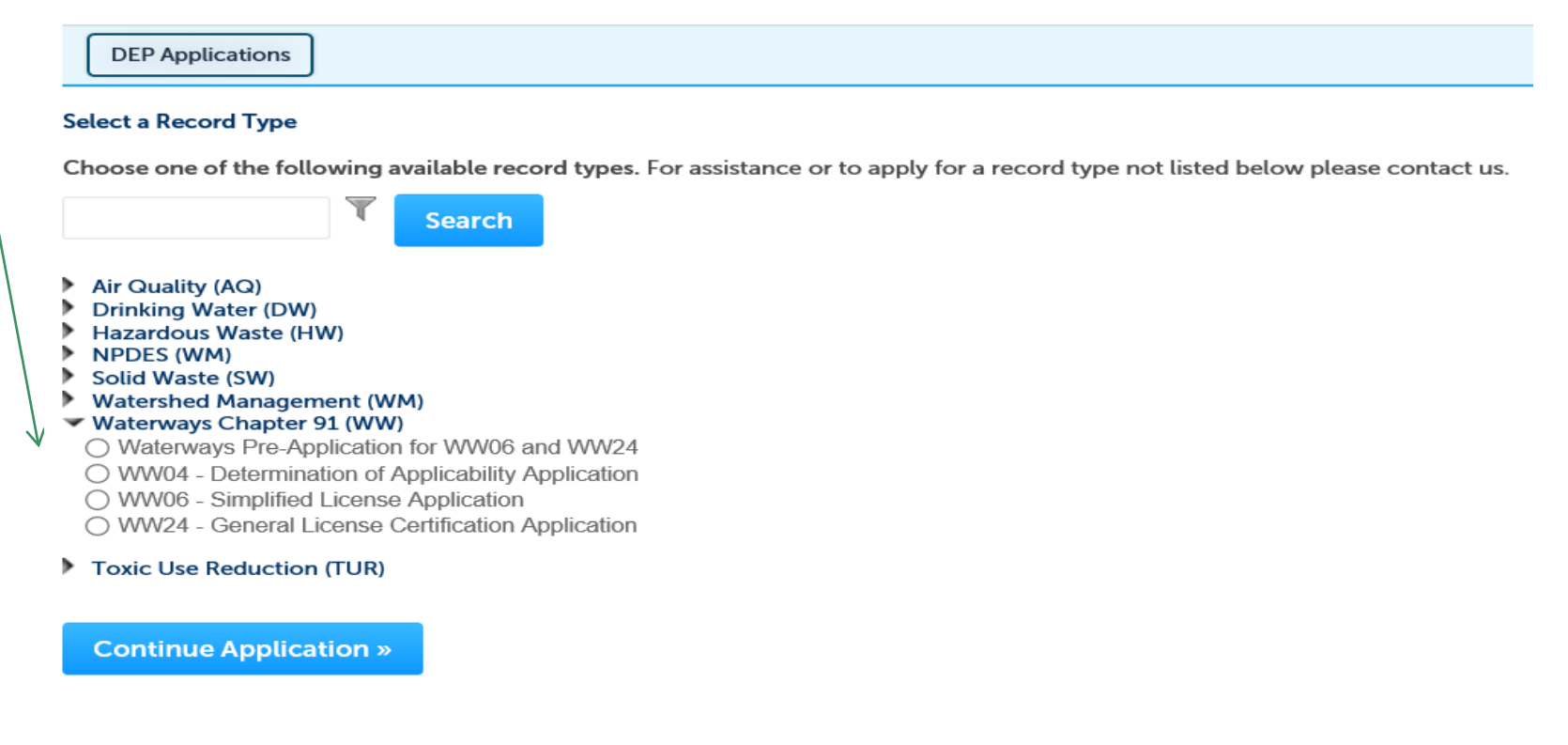

8

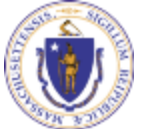

## Step 1 – 3: General Information/ WW24 Information/WW06 Information

- Please select yes/no answer to each of the questions provided according to your Project
- Click continue and follow the prompts
- Note The system will take you to the next appropriate eligible section according to the question you answer

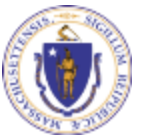

| Home                                 |                           |                        |                         |               |                  |
|--------------------------------------|---------------------------|------------------------|-------------------------|---------------|------------------|
| DEP Applications                     |                           |                        |                         |               |                  |
| VW-Pre-Applicatio                    | n for WW06 and WW2        | 24                     |                         |               |                  |
| 1 General<br>Information             | 2 WW24<br>Information     | 3 WW06<br>Information  | 4 Status<br>Information | 5 Review      | 6                |
| Step 1: General<br>General Informat  | Information > Page        | e 1 of 2               |                         | * indicates a | a required field |
| Is the use of structu<br>) Yes () No | re for residential/ non c | commercial purposes? : |                         |               |                  |
| Is the structure less<br>) Yes ○ No  | than 600 square feet? :   |                        |                         |               |                  |
| Continue Applica                     | tion »                    |                        |                         | Save and res  | ume later        |

# Step 4: Status information

# Based on the answers, the system will display appropriate message:

- □ You are eligible for WW24
- □ You are eligible for WW06
- You are not eligible for either

In all above scenarios, Do NOT STOP HERE, please continue to submit the application, you will receive an email from the system with your next steps

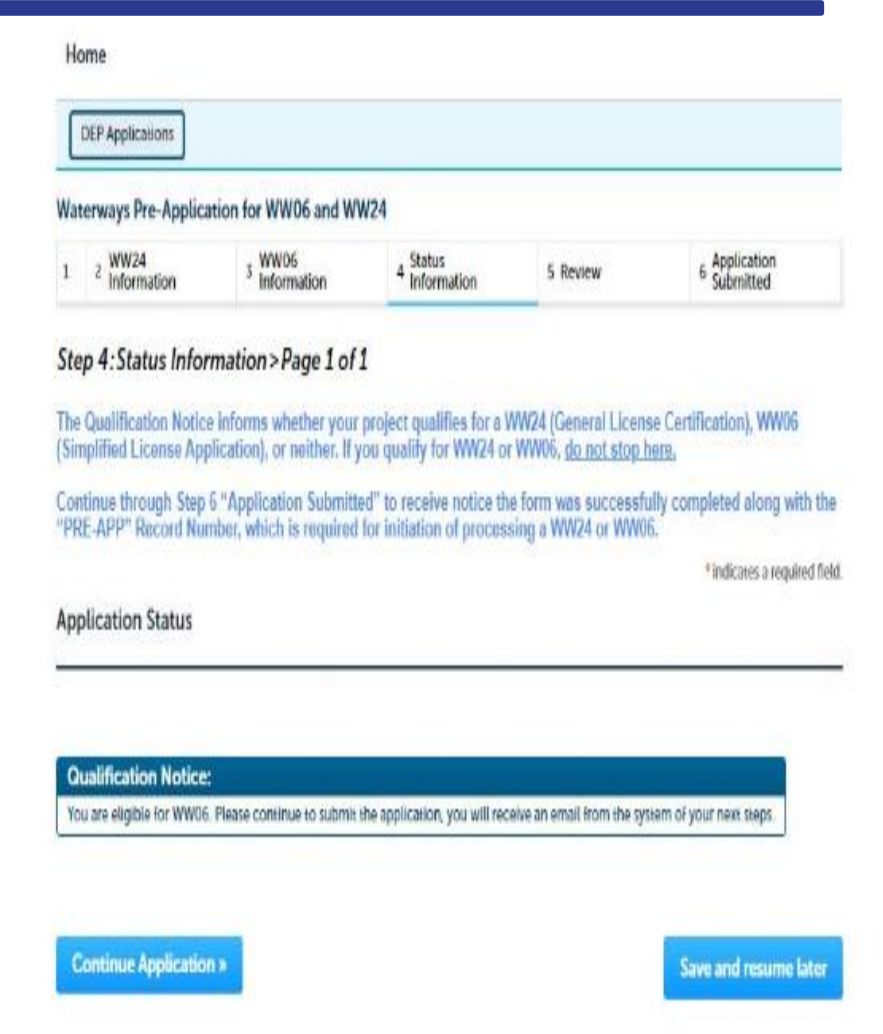

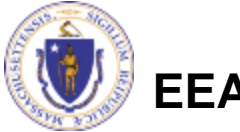

EEA ePlace Portal

# Step 5: Review

- The entire application is shown on a single page for your review
- If you note something you want to change, click "Edit Application"
- Otherwise, continue to the bottom of the page and click Continue Application to submit

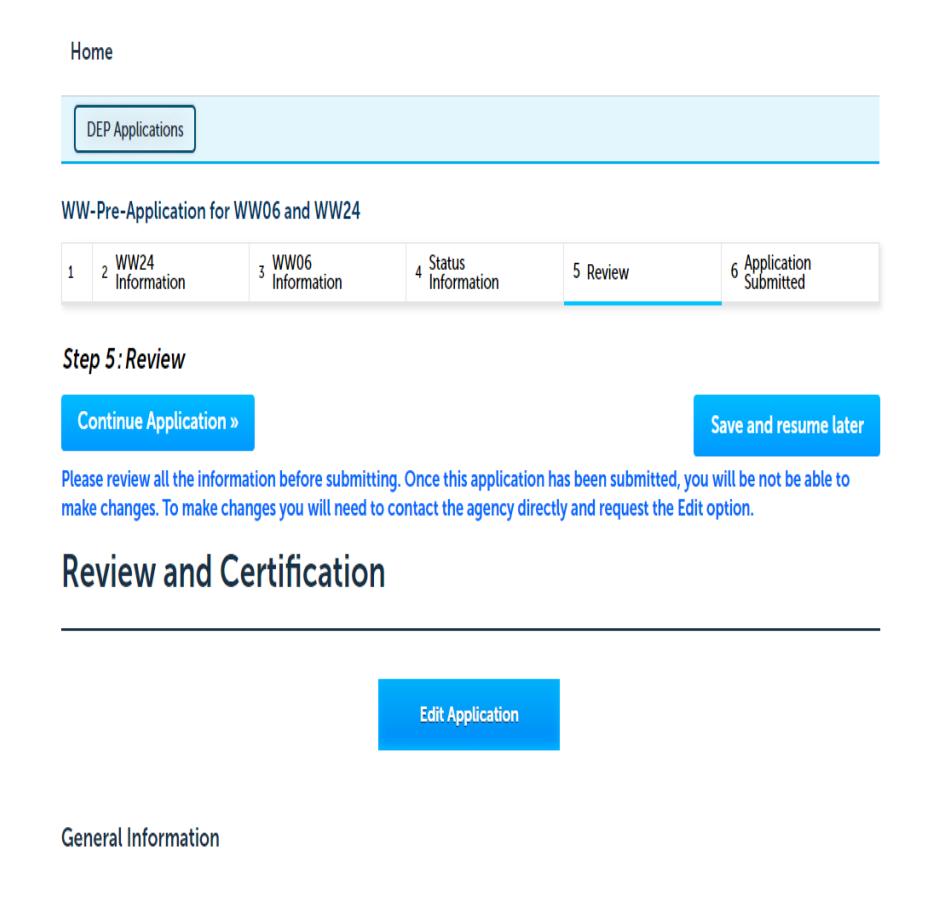

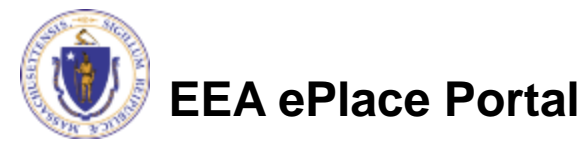

# Step 6: Record issuance

When you submit the application you will receive a **Record Number i.e.** your <u>Pre-Application Number</u>

This Record Number i.e. Pre-Application Number is required to initiate the submission of General (WW24) or Simplified (WW06) application

| /W | -Pre-Application fo   | r WW06 and WW24       |                         |          |                   |
|----|-----------------------|-----------------------|-------------------------|----------|-------------------|
| L  | 2 WW24<br>Information | 3 WW06<br>Information | 4 Status<br>Information | 5 Review | 6 Record Issuance |
| te | p 6: Record Issue     | ance                  |                         |          |                   |
| (  |                       | Lompletea.            |                         |          |                   |

You will need this number to check the status of your application.

If applicable, if you are willing to make an Online Payment, please click on "DEP Applications" button and click the "Pay Fee Due Link" next to your Application Record.

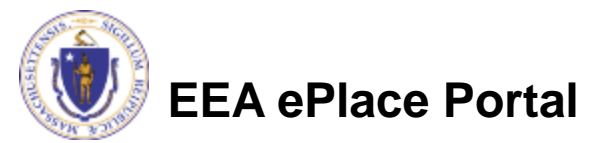

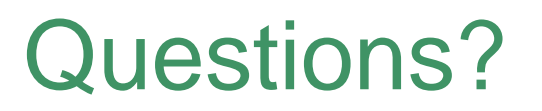

For technical assistance:

- Contact the ePlace Help Desk Team at (844) 733-7522
- Or send an email to: <u>ePLACE\_helpdesk@state.ma.us</u>

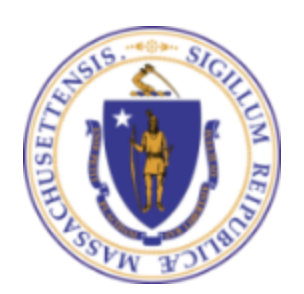

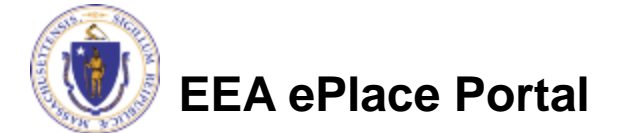